## **Building Approvals Online (BAO)**

User Guide for Certifying Plumbers and Drainers

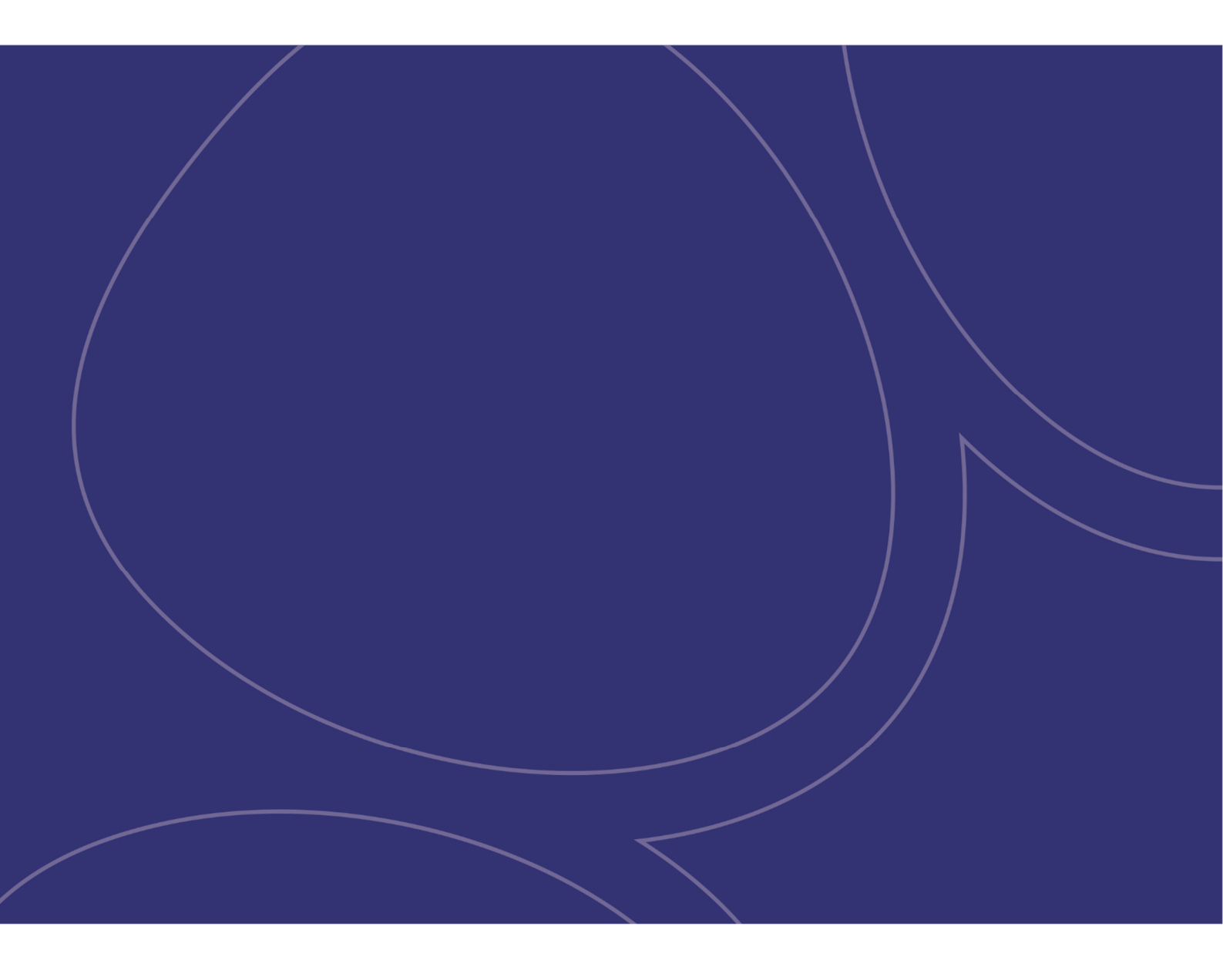

| Document title  | Building Approvals Online (BAO)                   |
|-----------------|---------------------------------------------------|
| Contact details | Department Infrastructure, Planning and Logistics |
| Approved by     |                                                   |
| Date approved   |                                                   |
| Document review | Annually                                          |
| TRM number      | NA                                                |

| Version | Date       | Author       | Changes made |
|---------|------------|--------------|--------------|
| 1.0     | 4 May 2021 | Tiffany Ross |              |
|         |            |              |              |
|         |            |              |              |

| Acronyms | Full form                  |
|----------|----------------------------|
| BAO      | Building Approvals Online  |
| BAS      | Building Advisory Services |

### Table of Contents

| 1 | Intro | oduction                                           | 1  |
|---|-------|----------------------------------------------------|----|
|   | 1.1   | Building Approvals Online                          | 1  |
|   | 1.2   | Mandatory notification of drainage works           | 1  |
|   | 1.3   | Assistance                                         | 2  |
| 2 | Hov   | v to access BAO on your desktop                    | 3  |
| 3 | Dra   | inage notifications on your desktop                | 4  |
|   | 3.1   | Create a new drainage notification                 | 4  |
|   | 3.2   | Viewing your drainage notifications                | 6  |
|   | 3.3   | Edit an existing drainage notification             | 7  |
| 4 | Hov   | v to access BAO on your mobile phone or tablet     | 9  |
| 5 | Dra   | inage notifications on your mobile phone or tablet | 10 |
|   | 5.1   | Create a new drainage notification                 | 10 |
|   | 5.2   | Edit an existing drainage notification             | 12 |
| 6 | You   | r BAO Account                                      | 13 |
|   | 6.1   | Registration Details                               | 13 |
|   | 6.2   | Change Password                                    | 13 |

## 1 Introduction

#### **1.1 Building Approvals Online**

Building Approvals Online (BAO) enables you as a registered certifying plumber and drainer to book mandatory notification of drainage works (drainage notification) online. BAO also enables you to cancel any drainage notification you have lodged and change the time and date if needed.

BAO provides you with a calendar to help manage your drainage notification.

As part of the ILIS business systems BAO is a secure information management system. All interactions between BAO, certifying plumbers and drainers and BAS staff are logged and auditable.

#### **1.2 Mandatory notification of drainage works**

Regulation 16 of the *Building Regulations 1993* requires that the plumber or drainer carrying out drainage work must notify the Director of Building Control (the Director) of the completion of drainage works prior to covering up the works and stop carrying out those works if directed to do so by the Director.

The requirement to notify relates to all drainage work carried out for any class of building within building control areas whether the work is associated with a building permit or plumbing and drainage permit.

| Darwin<br>(including Palmerston,<br>Wagait Beach, and most<br>rural areas) | Alice Springs<br>(including Brewer Estate) | Katherine<br>(including Katherine Gorge) |
|----------------------------------------------------------------------------|--------------------------------------------|------------------------------------------|
| Adelaide River                                                             | Batchelor                                  | Borroloola                               |
| Jabiru                                                                     | Lake Bennett                               | Namarada<br>(Dundee Beach area)          |
| Tennant Creek                                                              | Mataranka                                  | Elliot                                   |
| Pine Creek                                                                 | Timber Creek                               | Larrimah                                 |
| Kings Canyon                                                               | Yulara                                     | Ti Tree                                  |

Building control areas include the following locations:

The types of work considered to be drainage work for the purpose of notification include, but are not limited to the following:

- Underslab drainage for a new building
- Replacement of a sanitary drain to the sewer connection
- Installation of a new sanitary drain connecting to an existing sanitary drain
- Replacement of an effluent disposal drain or absorption trenches connected to an existing septic tank
- Installation of a new or replacement septic tank or wastewater treatment plant
- Relocation of fixtures in a bathroom renovation resulting in the installation of new drains
- Installation of new fixtures such as a new laundry trough where there was not one installed previously

• "Like for like" replacement of drains or wastewater treatment systems.

Work not considered drainage for the purpose of notification includes the repair of a small section of broken drain.

For more information refer to Building Note 108 - Mandatory notification of drainage works

#### **1.3 Assistance**

Contact BAS to provide any assistance if required.

Building Advisory Services 1<sup>st</sup> Floor, 18 Cavenagh Street DARWIN NT 0800

PHONE: 08 8999 8985

EMAIL: bas@nt.gov.au

## 2 How to access BAO on your desktop

To access BAO click on this link: <u>https://www.ntlis.nt.gov.au/building/</u> and the following screen will appear.

| Northern<br>Territory<br>Government | I Services Centre     | jin |
|-------------------------------------|-----------------------|-----|
| Building Ap                         | provals Online        |     |
| Login                               |                       |     |
| Username<br>Password                | Forgat Password Login |     |

The BAO home page can be added as a favourite in your internet browser.

Enter your Username (which is your "PU" number) and Password and select 'Login'. You have 5 attempts before your account is locked.

If you have difficulties accessing the system or are locked out please contact ILIS Support on 08 8995 5309.

The first time you log into BAO it will ask you to setup Verification Questions. Follow the prompts and select 'Save'.

| Prainage Notifications | Varification       | Questions                                   |
|------------------------|--------------------|---------------------------------------------|
| ly Notifications       | verification       | Questions                                   |
| Create Notification    |                    |                                             |
| Nobile Site            | Please choose and  | answer a pre-defined Verification Question. |
| Account                | * Question 1       | What is the make of your first car?         |
| Registration Details   | * Answer 1         |                                             |
| hange Password         | Please specify and | answer a custom Verification Question.      |
| erification Questions  |                    |                                             |
| ormoution actionio     |                    |                                             |

These questions will enable BAO to assist you if you forget your password and need to use the 'Forgot Password' link for assistance.

## 3 Drainage notifications on your desktop

#### 3.1 Create a new drainage notification

To create a new drainage notification select 'Create Notification' on the left hand panel.

The following screen will appear and you will need to enter the relevant building permit number to which the mandatory notification of drainage works relates.

| My Notificati              | ons                                                                                                    | <b>Building Permi</b>                                                                                                    | t                                                                                                    |                                                                                                    |
|----------------------------|----------------------------------------------------------------------------------------------------|----------------------------------------------------------------------------------------------------|----------------------------------------------------------------------------------------------------|----------------------------------------------------------------------------------------------------|
| Create Noti<br>Mobile Site | fication                                                                                                    | Lodging a Drainage Notifica                                                                                                    | tion consists of the following 3 parts:                                                                                                    | Indicates Current Sta                                                                                   |
|                            |                                                                                                    | 1 Ruilding Permit                                                                                                    | 2 Notification Dataile                                                                                                    | 2 Paulau                                                                                                |
| Registration               | Details                                                                                                    | 1. Building Permit                                                                                                    | 2. Notification Details                                                                                                    | 5. Review                                                                                               |
| Change Pas                 | sword                                                                                                    |                                                                                                    |                                                                                                    | Next                                                                                                    |
| Verification Questions     |                                                                                                    | Part 1 - Building Permit                                                                                                    |                                                                                                    |                                                                                                    |
| Help                       |                                                                                                    | Lodging a drainage notifica                                                                                                    | ation consists of 3 steps.                                                                                                    |                                                                                                    |
| User Guide                 |                                                                                                    | <ul> <li>Select a building permi</li> <li>Enter a date/time</li> <li>Review and submit</li> </ul>                                                                                                    | it                                                                                                    |                                                                                                    |
|                            |                                                                                                    | You must provide a valid                                                                                                    | I building permit number as displayed                                                                                                    | d on the approved building plans.                                                                       |
|                            |                                                                                                    | Buil                                                                                                    | lding Permit Number Explanatio                                                                                                    | on                                                                                                    |
|                            | <ul> <li>In most of<br/>LOCATI</li> </ul>                                                                                                    | cases there will be 3 comp<br>ION CODE / LOT NUMBER                                                                                                    | onents to the Building Permit num<br>R / PERMIT NUMBER                                                                                                    | nber.                                                                                                   |
|                            | <ul> <li>In most of LOCATI</li> <li>In some to the Buletter.</li> <li>LOCATI</li> <li>LOCATI</li> <li>In some LOCATI</li> </ul>                     | cases there will be 3 comp<br>ION CODE / LOT NUMBER<br>590 / 2516<br>cases in the Rural area su<br>uilding Permit number. Also<br>ION CODE / LTO PLAN / L<br>055 / 67001 /<br>cases there will be a Unit I<br>ION CODE / LOT NUMBER<br>200 / 2382           | onents to the Building Permit num<br>R / PERMIT NUMBER<br>/ 5<br>uch as Howard Springs and Hump<br>to the Lot Number could be either a<br>LOT NUMBER / PERMIT NUMBER<br>92 / 5<br>B / 5<br>number component to the Building<br>R / UNIT / PERMIT NUMBER<br>/ 37 / 1   | nber.<br>ty Doo there could be 4 componer<br>a numerical number or alphabetica<br>R<br>g Permit number. |
|                            | <ul> <li>In most of LOCATI</li> <li>In some to the Buletter.</li> <li>LOCATI</li> <li>LOCATI</li> <li>In some LOCATI</li> <li>Building I</li> </ul> | cases there will be 3 comp<br>ION CODE / LOT NUMBEI<br>590 / 2516<br>cases in the Rural area su<br>uilding Permit number. Also<br>ION CODE / LTO PLAN / L<br>055 / 67001 /<br>cases there will be a Unit I<br>ION CODE / LOT NUMBEI<br>200 / 2382<br>Permit | ionents to the Building Permit num<br>R / PERMIT NUMBER<br>/ 5<br>Juch as Howard Springs and Humpion<br>the Lot Number could be either a<br>LOT NUMBER / PERMIT NUMBER<br>92 / 5<br>B / 5<br>number component to the Building<br>R / UNIT / PERMIT NUMBER<br>/ 37 / 1 | ty Doo there could be 4 componer<br>a numerical number or alphabetica<br>R<br>g Permit number.          |

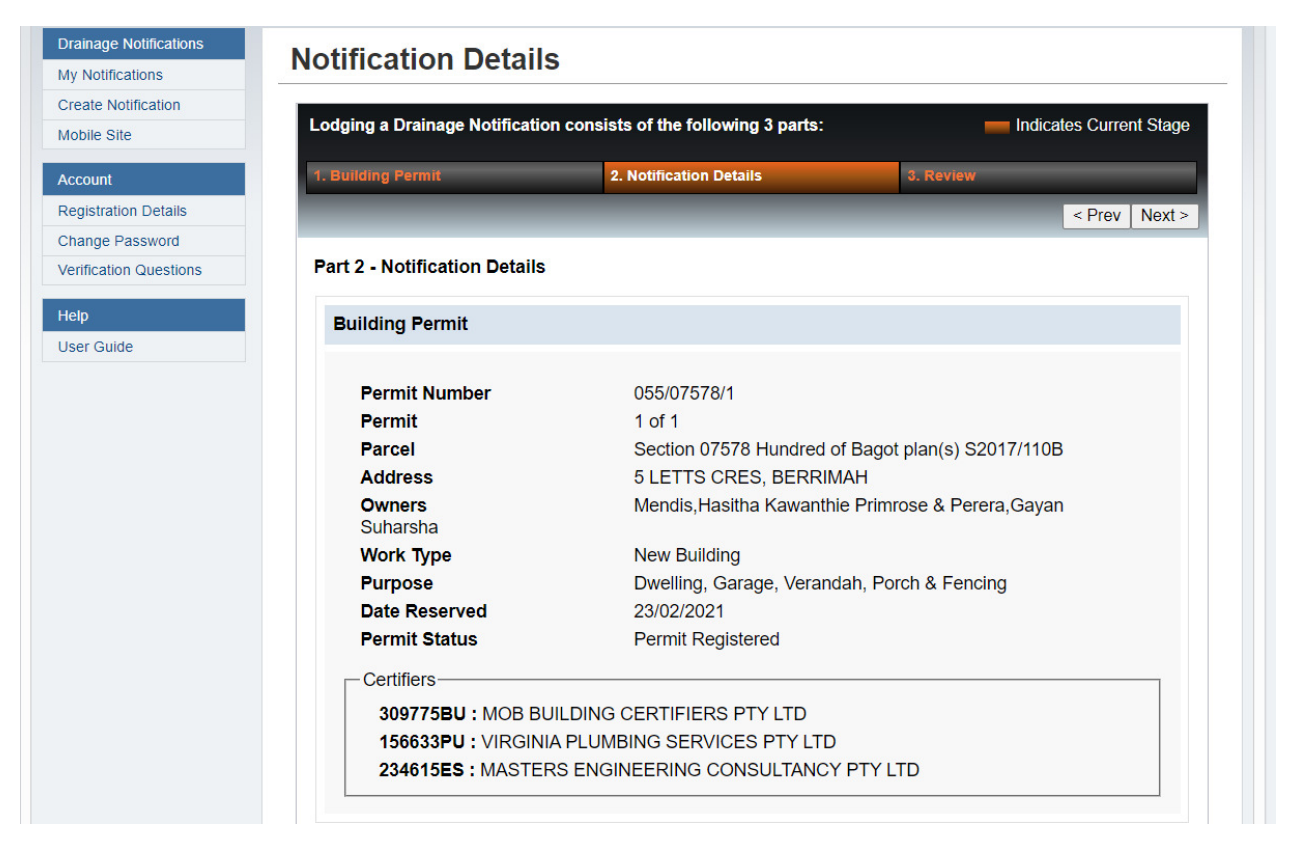

Next you must enter the date and time for the drainage notification via the calendar that will appear when you click in the Date / Time field.

In the comments field you can add any comments relevant to the drainage notification, for example "working on units 4 & 5 today" or "the block is the 3<sup>rd</sup> one down the street on the left hand side".

Select 'Next' to review your drainage notification.

| Notification                                      |               |
|---------------------------------------------------|---------------|
| <br>* Date / Time 20/04/2021 15:00 ()<br>Comments |               |
|                                                   |               |
|                                                   |               |
|                                                   |               |
|                                                   | < Prev Next > |
|                                                   |               |

A Review screen will appear with the information that has been entered. If you need to edit the comments or change the date or time for the drainage notification, click on the 'Prev' button.

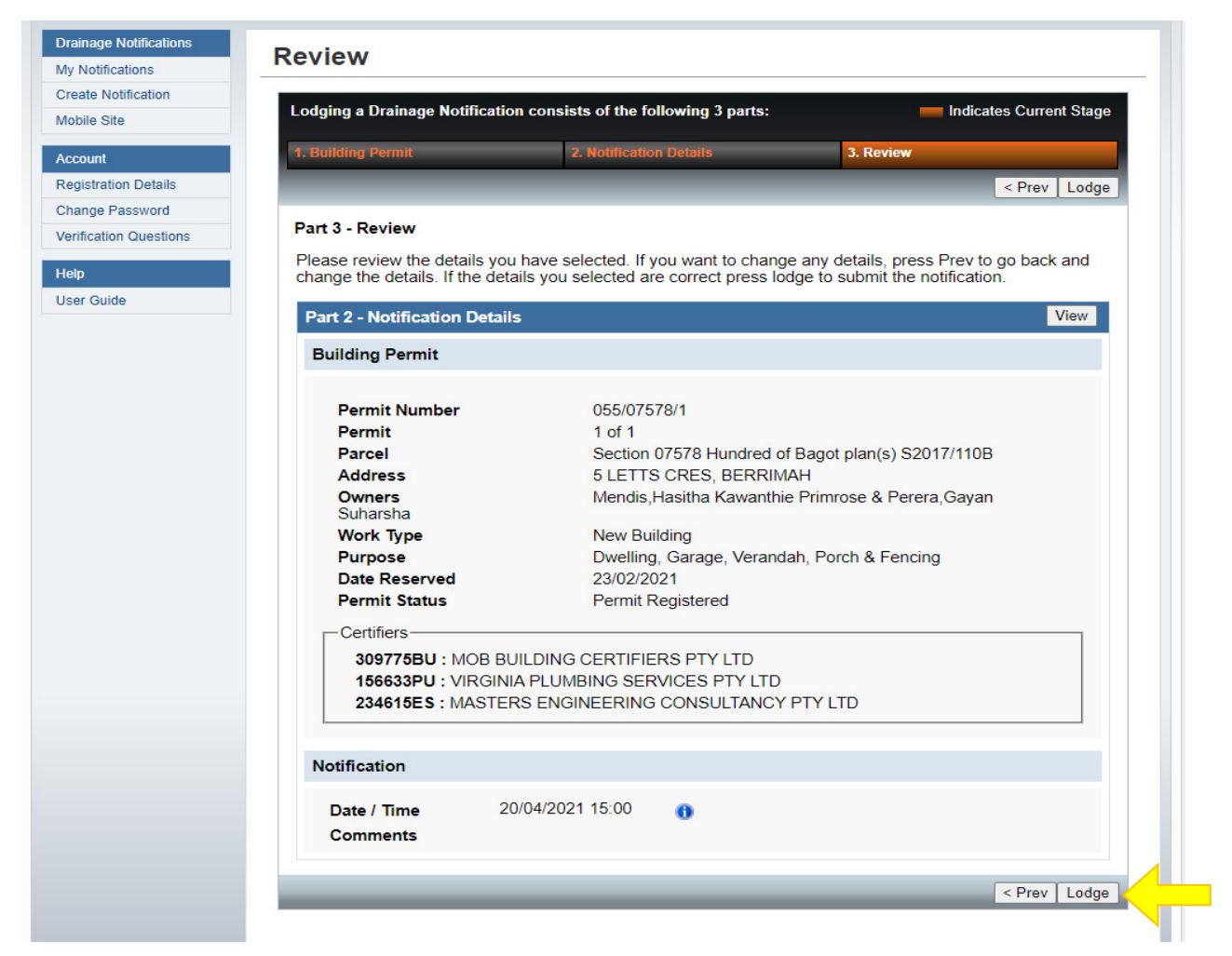

If all the information is correct lodge your drainage notification by selecting the 'Lodge' button.

#### 3.2 Viewing your drainage notifications

Selecting the 'My Notifications' option on the left hand side menu will show all the drainage notifications you have lodged in BAO.

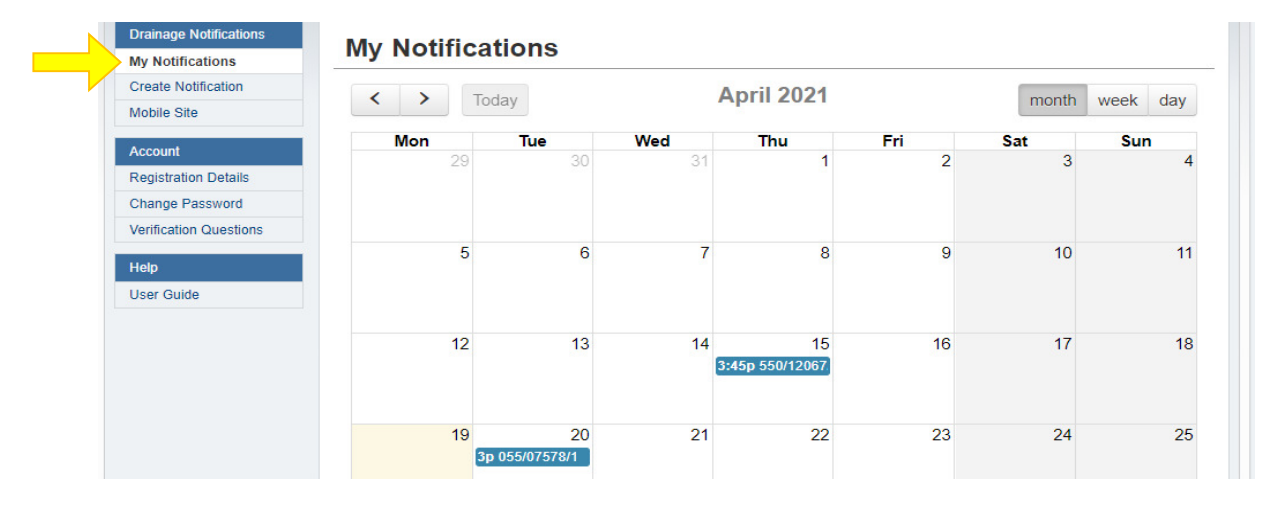

#### 3.3 Edit an existing drainage notification

To edit an existing drainage notification click on the notification that you want to change.

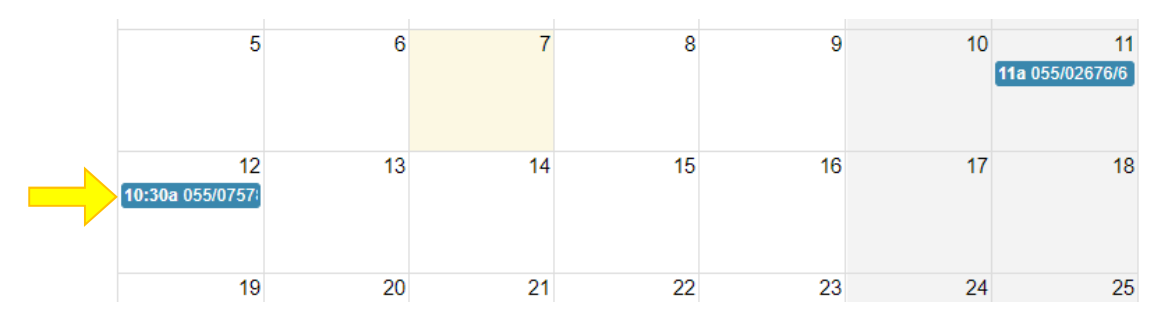

The details of the selected drainage notification will appear and then click on 'Edit Notification'.

|                       |                                                           | <b>v</b>                                                    |
|-----------------------|-----------------------------------------------------------|-------------------------------------------------------------|
| reate Notification    |                                                           |                                                             |
| Mobile Site           | Building Permit                                           |                                                             |
| Account               | Dunung rennit                                             |                                                             |
| Registration Details  | Permit Number                                             | 055/07578/1                                                 |
| Change Password       | Permit                                                    | 1 of 1                                                      |
| erification Questions | Parcel                                                    | Section 07578 Hundred of Bagot plan(s) S2017/110B           |
|                       | Address                                                   | 5 LETTS CRES, BERRIMAH                                      |
| lelp                  | Owners                                                    | Mendis, Hasitha Kawanthie Primrose & Perera, Gayan Suharsha |
| User Guide            | Work Type                                                 | New Building                                                |
|                       | Purpose                                                   | Dwelling, Garage, Verandah, Porch & Fencing                 |
|                       | Date Reserved                                             | 23/02/2021                                                  |
|                       | Permit Status                                             | Permit Registered                                           |
|                       | - Certifiers                                              |                                                             |
|                       |                                                           |                                                             |
|                       |                                                           |                                                             |
|                       | 100030FU. VIRGINIA                                        |                                                             |
|                       | 234645ES · MASTERS                                        |                                                             |
|                       | 234615ES : MASTERS                                        | SENGINEERING CONSULIANCE PIT LID                            |
|                       | 234615ES : MASTERS                                        |                                                             |
|                       | 234615ES : MASTERS                                        |                                                             |
|                       | 234615ES : MASTERS                                        |                                                             |
|                       | 234615ES : MASTERS Notification Date / Time 12/           |                                                             |
|                       | 234615ES : MASTERS Notification Date / Time 12/0          | 04/2021 10:30 ()                                            |
|                       | 234615ES : MASTERS Notification Date / Time 12/0 Comments | 04/2021 10:30 ()                                            |
|                       | 234615ES : MASTERS Notification Date / Time 12/0 Comments | 04/2021 10:30 ()                                            |

Change the Date/Time for the drainage notification via the calendar that will appear when you click in the Date/Time field or edit the comments in the comment window. When completed select the 'Lodge Changed' button.

| ouncadons        | Coolerener Edite                                                                                                   | Manage Notification                                                                                         |
|------------------|----------------------------------------------------------------------------------------------------|----------------------------------------------------------------------------------------------------|
| Notification     |                                                                                                    |                                                                                                    |
| e Site           |                                                                                                    |                                                                                                    |
| e oite           | Building Permit                                                                                                    |                                                                                                    |
| unt              |                                                                                                    |                                                                                                    |
| stration Details | Permit Number                                                                                                    | 055/07578/1                                                                                                 |
| de Password      | Permit                                                                                                    | 1 of 1                                                                                                    |
| cation Questions | Parcel                                                                                                    | Section 07578 Hundred of Bagot plan(s) S2017/110B                                                           |
| cation Questions | Address                                                                                                    | 5 LETTS CRES, BERRIMAH                                                                                      |
|                  | Owners                                                                                                    | Mendis, Hasitha Kawanthie Primrose & Perera, Gayan Suharsha                                                 |
| Guide            | Work Type                                                                                                    | New Building                                                                                                |
|                  | Purpose                                                                                                    | Dwelling, Garage, Verandah, Porch & Fencing                                                                 |
|                  | Date Reserved                                                                                                    | 23/02/2021                                                                                                  |
|                  | Permit Status                                                                                                    | Permit Registered                                                                                           |
|                  | Certifiers<br>309775BU : MOB BUI<br>156633PU : VIRGINIA                                                            | LDING CERTIFIERS PTY LTD<br>PLUMBING SERVICES PTY LTD                                                       |
|                  | Certifiers<br>309775BU : MOB BUI<br>156633PU : VIRGINIA<br>234615ES : MASTER:<br>Notification                      | LDING CERTIFIERS PTY LTD<br>PLUMBING SERVICES PTY LTD<br>S ENGINEERING CONSULTANCY PTY LTD                  |
|                  | Certifiers<br>309775BU : MOB BUI<br>156633PU : VIRGINIA<br>234615ES : MASTER<br>Notification                       | LDING CERTIFIERS PTY LTD<br>.PLUMBING SERVICES PTY LTD<br>S ENGINEERING CONSULTANCY PTY LTD                 |
|                  | Certifiers<br>309775BU : MOB BUI<br>156633PU : VIRGINIA<br>234615ES : MASTER:<br>Notification<br>* Date / Time 20/ | LDING CERTIFIERS PTY LTD<br>PLUMBING SERVICES PTY LTD<br>S ENGINEERING CONSULTANCY PTY LTD<br>04/2021 15:00 |

Next the screen below will appear then click on 'Lodge Change' if you want to lodge the edits you have made.

| Address<br>Owners                             | 5 LETTS CRES, BERRIMAH<br>Mendis,Hasitha Kawanthie Primrose 8 | Perera |
|-----------------------------------------------|---------------------------------------------------------------|--------|
| Update Not                                    | ification                                                     | encing |
| You are about to upd<br>you wish to continue? | ate the notification details. Do<br>?                         |        |
|                                               |                                                               |        |

The notification will be updated and available again from your 'My Notification' screen.

# 4 How to access BAO on your mobile phone or tablet

To access BAO click on this link: <u>https://www.ntlis.nt.gov.au/building/</u> and the following screen will appear.

| hern<br>ory<br>rrnment Land | Services Centre |  |
|-----------------------------|-----------------|--|
| uilding Ap                  | provals Online  |  |
| Login                       |                 |  |
| Username<br>Password        |                 |  |
| russilaru                   | Forgot Password |  |

Enter your Username (which is your "PU" number) and Password and select 'Login'

| Drainage Notifications | My Notifica | tions |     |           |     |       |          |
|------------------------|-------------|-------|-----|-----------|-----|-------|----------|
| My Notifications       | wy Notifica | 10115 |     |           |     |       |          |
| Create Notification    |             | dav   | Δ   | pril 2021 |     | month | wook day |
| Mobile Site            |             | uay   |     | 2021      |     | monut | week day |
| Annual                 | Mon         | Tue   | Wed | Thu       | Fri | Sat   | Sun      |
| Account                | 29          | 30    | 31  | 1         | 2   | 3     | 4        |
| Registration Details   |             |       |     |           |     |       |          |
| Change Password        |             |       |     |           |     |       |          |
| Verification Questions |             |       |     |           |     |       |          |
|                        | <b>_</b>    | 6     | 7   | 8         | 9   | 10    | 11       |
|                        | 5           | 0     | 1   | 0         | 0   |       |          |

The following screen will appear then click on Mobile Site.

The following screen option will appear after clicking on mobile site.

| Building Approvals Online        |  |
|----------------------------------|--|
| Submitted Drainage Notifications |  |
| Create Drainage Notification     |  |
| No notifications                 |  |

## 5 Drainage notifications on your mobile phone or tablet

#### 5.1 Create a new drainage notification

Click on 'Create Drainage Notification'.

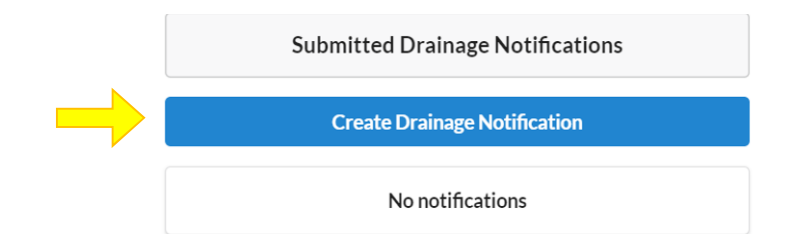

The following screen will appear where you enter the Building Permit details requested and then select 'Next'.

|                                         | Building Approvals Online |
|-----------------------------------------|---------------------------|
| Part 1<br>Enter Building Permit Details |                           |
| Location Code                           |                           |
| 550                                     |                           |
| LTO Plan                                |                           |
| 67001                                   |                           |
| Lot Number                              |                           |
| 12067                                   |                           |
| Unit                                    |                           |
| 2                                       |                           |
| Permit Number                           |                           |
| 1                                       |                           |
|                                         | Next                      |

A screen will appear with the building permit information that has been entered.

Next you must enter the date and time for the drainage notification via the calendar that will appear when you click in the Date / Time field.

In the comments field you can add any comments relevant to the drainage notification, for example "working on units 4 & 5 today" or "the block is the 3<sup>rd</sup> one down the street on the left hand side".

Select 'Next' to review your drainage notification.

| Permit No. | 550/12067/1                                                                   |
|------------|-------------------------------------------------------------------------------|
| Address    | 5 ALBERT ST, MUIRHEAD                                                         |
| Purnoso    | Dwelling, Garage, Front Porch, Verandahs, Blockwork Boundary Wall and Fencing |
| Notific    | cation                                                                        |
| Date/Time  | cation                                                                        |
| Date/Time  | cation                                                                        |

A review screen will appear with the information that has been entered. If you need to change the date/time click on 'Prev'.

If all the information is correct select the 'Lodge' button.

| 📋 Buildir             | ng Permit                                                                                               |  |
|-----------------------|----------------------------------------------------------------------------------------------------|--|
| Permit No.            | 550/12067/1                                                                                             |  |
| Address               | Iress 5 ALBERT ST, MUIRHEAD                                                                             |  |
| Purpose               | Dwelling, Garage, Front Porch, Verandahs, Blockwork Boundary Wall and Fencing                           |  |
|                       |                                                                                                    |  |
| Notific               | nation                                                                                                  |  |
| Date/Time             | 15/04/2021 13:00                                                                                        |  |
| Date/Time<br>Comments | tation         15/04/2021 13:00         The block is the 3rd one down the street on the left hand side. |  |

The following Submitted Drainage Notifications screen will appear showing the details of the drainage notification you have lodged

|      | Submitted Drainage Notifications                   |
|------|----------------------------------------------------|
|      | Create Drainage Notification                       |
| 15/0 | 14/2021 - Thursday                                 |
|      | <b>13:00:</b> 550/12067/1<br>5 ALBERT ST, MUIRHEAD |
|      | All notifications loaded                           |

#### 5.2 Edit an existing drainage notification

To edit an existing drainage notification click on the notification that you want to change.

| Submitted Drainage Notifications                   |
|----------------------------------------------------|
| Create Drainage Notification                       |
| 15/04/2021 - Thursday                              |
| <b>13:00:</b> 550/12067/1<br>5 ALBERT ST, MUIRHEAD |
| All notifications loaded                           |

The following screen will appear.

Click in the Date/Time box to make the changes you want then click on 'Submit'.

| Buildin            | ng Permit                                                                     |
|--------------------|-------------------------------------------------------------------------------|
| Permit No.         | 550/12067/1                                                                   |
| Address            | 5 ALBERT ST, MUIRHEAD                                                         |
| Purpose            | Dwelling, Garage, Front Porch, Verandahs, Blockwork Boundary Wall and Fencing |
| Date/Time          |                                                                               |
| 15/04/2021 13:0    | 0                                                                             |
| Comments           |                                                                               |
| The block is the 3 | rd one down the street on the left hand side.                                 |

You will then go back to the Submitted Drainage Notifications screen which will show the update.

|                  | Submitted Drainage Notifications             |
|------------------|----------------------------------------------|
|                  | Create Drainage Notification                 |
| 15/04/202        | 21 - Thursday                                |
| <b>15:4</b> 5 AL | <b>15:</b> 550/12067/1<br>.BERT ST, MUIRHEAD |
|                  | All notifications loaded                     |

## 6 Your BAO Account

#### 6.1 Registration Details

| Drainage Notifications          | Registration Details |                                     |  |
|---------------------------------|----------------------|-------------------------------------|--|
| My Notifications                | Registration De      | lans                                |  |
| Create Notification Mobile Site | Registration Number  | 69889PU                             |  |
| Account                         | User Type            | Individual                          |  |
| Registration Details            | First Name           | Tiffany Parker                      |  |
| Change Password                 | Preferred Name       | Tiffany                             |  |
| Verification Questions          | Surname              | Ross                                |  |
| lelp                            | Account Type         | PU - Certifying Plumber and Drainer |  |
| ser Guide                       | Email Address        | tiffany.ross@nt.gov.au              |  |
|                                 | Expiry Date          | 13/04/2023                          |  |

This page shows your registration details including expiry date and your email address.

To change your details please contact the Building Practitioners Board on 08 8936 4082 or email <a href="https://www.building.com">bpb@nt.gov.au</a>.

BAO can only be accessed whilst your registration with the Building Practitioners Board is active. Access will automatically cease on the expiry of your registration so it is important you renew your registration on time.

#### 6.2 Change Password

You can change your password at any time. Your password must be at least 8 characters long and include at least one lower case letter, upper case letter and number. In accordance with ILIS security requirements BAO will prompt you to change your password each month.

| Building Ap                                                                                                    | provals Online                                                                                               |
|----------------------------------------------------------------------------------------------------|----------------------------------------------------------------------------------------------------|
| () Your password n                                                                                                    | nust be at least 8 characters long and include at least one lower case letter, upper case letter and number. |
| Drainage Notifications         My Notifications         Create Notification         Mobile Site         Account         Registration Details         Change Password         Verification Questions | Change Password  * Current Password  * New Password  * Confirm Password  Change                              |
| Help<br>User Guide                                                                                                    |                                                                                                    |

If at any time you forget your password, select 'Forgot Password' at the Login Screen and follow the prompts relating to your verification questions.